## 明新科技大學師資培育中心【學士後學分班繳費說明】

請先進入明新科技大學推廣教育中心官方網頁:<u>https://eec.must.edu.tw/index/index.aspx</u>
 進入以下頁面後,請點選「學員登入」→登錄您的帳號及密碼

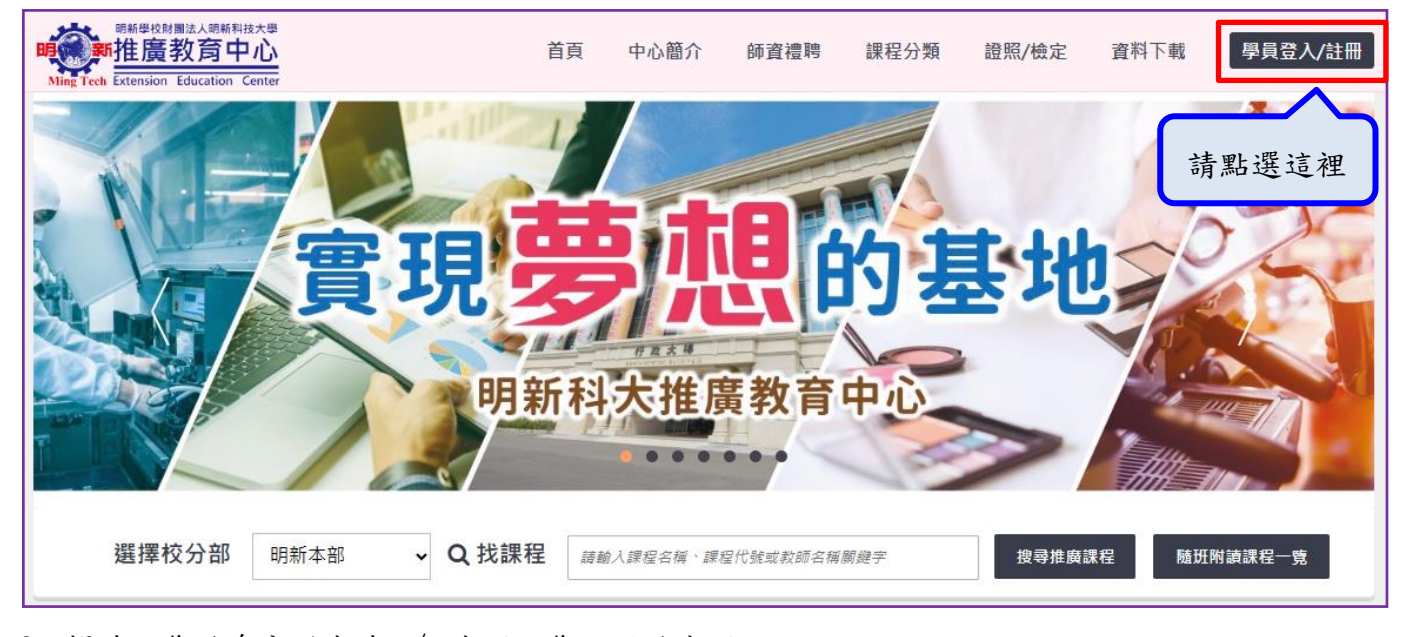

3. 帳號:您的身分證字號 / 密碼:您註册的密碼

★如登錄有問題或不知道帳號密碼,可與本中心聯繫確認:03-5593142#6957

| 明新型校財團法人明新科技大學<br>新推廣教育中心<br>Ming Tech Extension Education Center | 首頁                                                    | 中心簡介     | 師資禮聘      | 課程分類   | 證照/檢定 | 資料下載 | 學員登入/註冊 |
|-------------------------------------------------------------------|-------------------------------------------------------|----------|-----------|--------|-------|------|---------|
|                                                                   | <ul> <li>         會員登入         身分證字號:     </li> </ul> |          |           |        |       |      |         |
|                                                                   | 密碼:                                                   |          |           | □ 顧示身分 | 證字號   |      |         |
|                                                                   | 5 X B N                                               | <b>日</b> | 下分大小寫 2 換 | 驗證碼    |       |      |         |
|                                                                   |                                                       | 登入       |           | 首次登入/忘 | 記密碼   |      |         |

 點選右上角「學員資訊查詢功能」→「繳費單查詢」,出現以下畫面後並點選「列印繳費單」,即 可自行選擇至「ATM 轉帳」、「臨櫃繳費」或「超商繳費」

| S 【総費單】查詢       請 點選這裡                                                                                                    |         | 新學校財團法人態<br><b>唐教育</b><br>ension Educat | 周新科技大學<br>「中心」<br>ion Center                                                                                                    | 首頁 | 中心簡介 | 師資禮聘 | 課程分類 | 證照/檢定             | 資料下      | 戰學員會                | 訊查詢功能         |
|----------------------------------------------------------------------------------------------------|---------|-----------------------------------------|----------------------------------------------------------------------------------------------------|----|------|------|------|-------------------|----------|---------------------|---------------|
| 學期<br>別         購物車<br>編號         課程名稱         撥費         開加         激費<br>紀錄           1121         9227         學士後教育學分班-學雜費,學士後教育學分班-幼兒教保概論-桃園班(一),學士後教育學分班-<br>幼兒觀察-桃園班(一),學士後教育學分班-教育心理學-桃園班(一),學士後教育學分班-幼兒教育-桃園班(一),學士後教育學分班-教育哲學-<br>桃園班(一),學士後教育學分班-特殊幼兒教育-桃園班(一),學士後教育學分班-教育哲學-         無         38000         2023/08/15         列印<br>激費 | \$ [    | 繳費單】                                    | 查詢                                                                                                    |    |      |      |      |                   | 請        | 點選這裡                |               |
| 1121     9227     學士後教育學分班-學雜費,學士後教育學分班-幼兒教保概論-桃園班(一),學士後教育學分班-<br>幼兒觀察-桃園班(一),學士後教育學分班-教育心理學-桃園班(一),學士後教育學分班-幼兒教育<br>展-桃園班(一),學士後教育學分班-特殊幼兒教育-桃園班(一),學士後教育學分班-教育哲學-<br>桃園班(一)     無     38000     2023/08/15     列印<br>將意<br>罪<br>罪                                                                                                    | 學期<br>別 | 購物車<br>編號                               | 課程名稱                                                                                                    |    |      |      |      | 隨班<br>附讀<br>優惠    | 繳費金<br>額 | 日期                  | 繳費<br>紀錄      |
|                                                                                                    | 1121    | 9227                                    | 學士後教育學分班-學雜費,學士後教育學分班-幼兒教保概論-桃園班(一),學士後教育學分班-<br>幼兒觀察-桃園班(一),學士後教育學分班-教育心理學-桃園班(一),學士後教育學分班-幼兒發<br>展-桃園班(一),學士後教育學分班-特殊幼兒教育-桃園班(一),學士後教育學分班-教育哲學-<br>桃園班(一) |    |      |      |      | 分班- 無<br>兒發<br>學- | 38000    | 2023/08/15<br>15:44 | 列印<br>繳費<br>單 |

5. 繳費完成後請將交易明細黏貼於綠色之「繳費估算與繳費證明黏貼單」